## <u>3 – EMITIR GUIA DE CUSTAS RECURSAIS</u> <u>PRÉVIAS</u>

# 3.1) Clique no link "Emitir Guia de Custas Processuais e/ou Despesas a serem Providas".

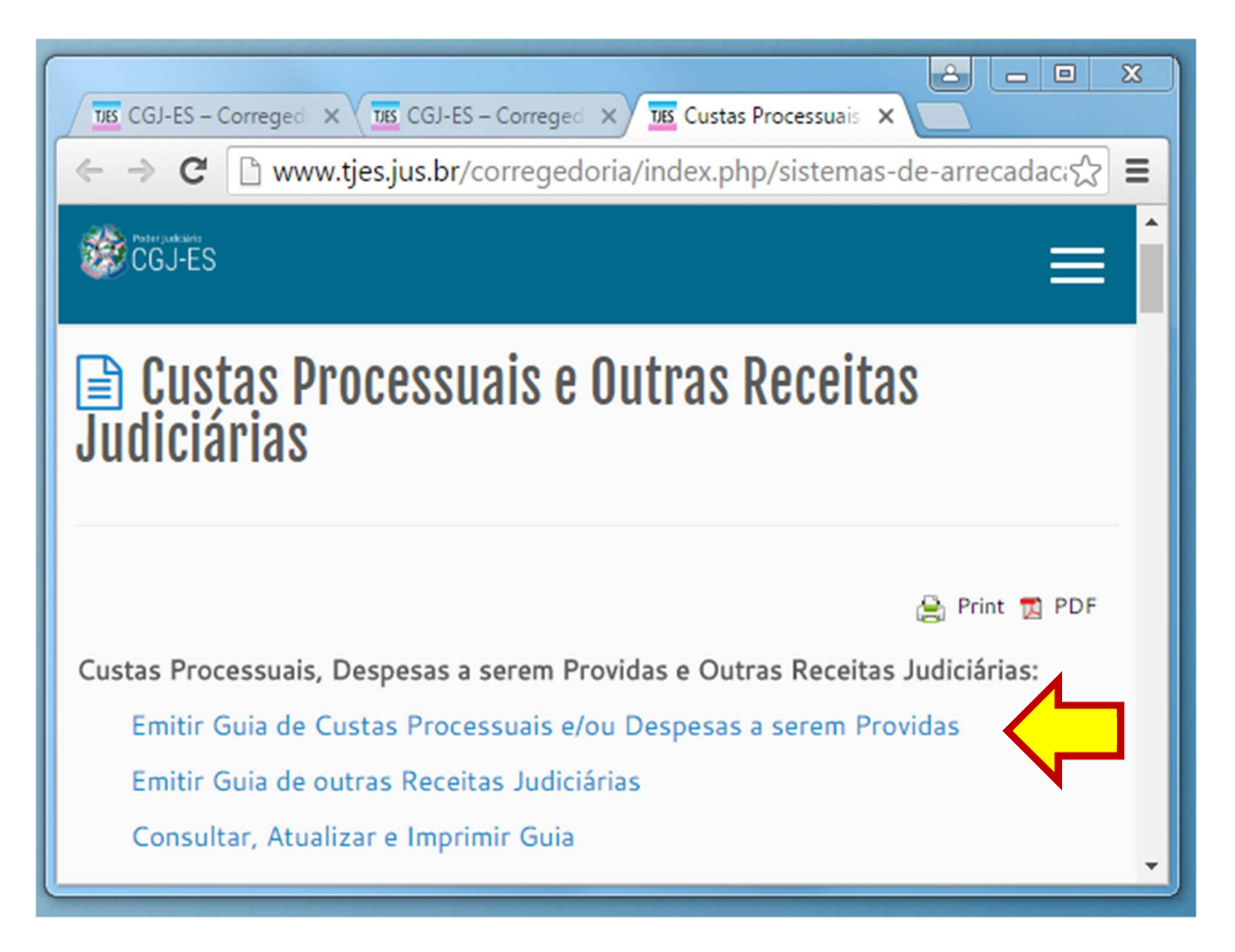

#### 3.2) Na tela seguinte, informe OBRIGATORIAMENTE o número do processo:

 Informar a "Instância" onde o processo "tramita" e não a instância onde será julgado o recurso.

| 📓 Cálculo de Custas P             | Processuais e/ou Despesas a serem providas |
|-----------------------------------|--------------------------------------------|
| 1º Grau:<br>[Informe obrigatoriam | OU 2º Grau:                                |
| Especifique a Guia a ser Gerada:  | -                                          |
|                                   | Avançar                                    |

3.3) Na mesma tela, selecione a opção "CUSTAS PROCESSUAIS E/OU DESPESAS A SEREM PROVIDAS".

| 📓 Cálculo de Custas Processuais e/ou Despesas a serem providas |                                                                                |  |  |  |
|----------------------------------------------------------------|--------------------------------------------------------------------------------|--|--|--|
|                                                                |                                                                                |  |  |  |
| Nº do Processo de                                              | 1º Grau: OU 2º Grau:                                                           |  |  |  |
| [Informe                                                       | e obrigatoriamente o número de distribuição do Processo ou Recurso, caso haja] |  |  |  |
|                                                                |                                                                                |  |  |  |
|                                                                |                                                                                |  |  |  |
| Especifique a Guia a ser Gerada:                               |                                                                                |  |  |  |
|                                                                | CUSTAS PROCESSUAIS E DESPESAS A SEREM PROVIDAS<br>DESPESAS A SEREM PROVIDAS    |  |  |  |

3.4) Na tela seguinte, selecione a opção "CUSTAS <u>RECURSAIS</u> PRÉVIAS".

| 📓 Cálculo de Cu                  | istas Processuais e/ou Despesas a serem providas                                                                                                    |
|----------------------------------|----------------------------------------------------------------------------------------------------|
| № do Processo de                 | 1º Grau: OU 2º Grau:                                                                                                    |
| [Informe                         | obrigatoriamente o número de distribuição do Processo ou Recurso, caso haja]                                                                                                    |
|                                  |                                                                                                    |
| Especifique a Guia a ser Gerada: | CUSTAS PROCESSUAIS E DESPESAS A SEREM PROVIDAS                                                                                                    |
| Especifique a Guia a ser Gerada: |                                                                                                    |
|                                  | CUSTAS PROCESSUAIS PRÉVIAS E DESPESAS A SEREM PROVIDAS<br>CUSTAS RECURSAIS PRÉVIAS<br>CUSTAS PRÉVIAS DE CARTA PRECATÓRIA, ROGATÓRIA E DE ORDEM<br>CUSTAS PROCESSUAIS PRÉVIAS DE RECONVENÇÃO<br>CUSTAS PROCESSUAIS COMPLEMENTARES<br>CUSTAS ÚNICAS NOS JUIZADOS ESPECIAIS<br>CUSTAS PROCESSUAIS DE CANCELAMENTO DA DISTRIBUIÇÃO |

3.5) Na próxima tela, informe o "Foro" em que será julgado o recurso e selecione uma opção em "Tabela de Classes Processuais".

|                                | 📓 Custas de Recursos                                                              |  |  |  |  |
|--------------------------------|-----------------------------------------------------------------------------------|--|--|--|--|
|                                | Exceto Juizados Especiais                                                         |  |  |  |  |
|                                | -                                                                                 |  |  |  |  |
| Processo:                      | 00021020020140000014                                                              |  |  |  |  |
| Classe do Processo:            | 81 - Busca e Apreensão em Alienação Fiduciária - PROCESSO CÍVEL E DO TRABALHO     |  |  |  |  |
|                                |                                                                                   |  |  |  |  |
|                                |                                                                                   |  |  |  |  |
| Foro:                          | C 1º Grau C 2º Grau                                                               |  |  |  |  |
| Tabela de Classes Processuais: | Selecione                                                                         |  |  |  |  |
| Selecione a Classe Processual: | Selecione<br>JUIZADOS DA INFÂNCIA E DA JUVENTUDE<br>PROCEDIMENTOS ADMINISTRATIVOS |  |  |  |  |
| Valor da Pretensão Recursal:   | PROCEDIMENTOS PRÉ-PROCESSUAIS DE RESOLUÇÃO CONSENSUAL DE CONFLITOS                |  |  |  |  |
| Juízo de Direito:              | PROCESSO CIVELE DO TRABALHO<br>PROCESSO CRIMINAL<br>PROCESSO MILITAR              |  |  |  |  |
|                                | Voltar Avançar                                                                    |  |  |  |  |

3.6) Na mesma tela, selecione a "Classe Processual".

**ATENÇÃO:** As opções de Classes Processuais são diferentes de acordo com a instância selecionada (1º ou 2º grau).

|                                | Custas de Recursos                                                                                                    |    |
|--------------------------------|----------------------------------------------------------------------------------------------------|----|
|                                | Exceto Juizados Especiais                                                                                                    |    |
|                                |                                                                                                    |    |
| Processo:                      | 0002102020210000001+                                                                                                    |    |
| Classe do Processo:            | 81 - Busca e Apreensão em Alienação Fiduciária - PROCESSO CÍVEL E DO TRABALHO                                                                                                    |    |
|                                |                                                                                                    |    |
|                                |                                                                                                    |    |
| Foro:                          | C 1º Grau 2º Grau                                                                                                    |    |
| Tabela de Classes Processuais: | PROCESSO CÍVEL E DO TRABALHO                                                                                                    |    |
| Selecione a Classe Processual: | Todas as Classes                                                                                                    | •] |
| Valor da Pretensão Recursal:   | Todas as Classes<br>01208 - Agravo - PROCESSO CÍVEL E DO TRABALHO<br>00202 - Agravo de Instrumento - PROCESSO CÍVEL E DO TRABALHO                                                                                                    |    |
| Juízo de Direito:              | 00203 - Agravo de Instrumento em Recurso Especial - PROCESSO CÍVEL E DO TRABALHO<br>00204 - Agravo de Instrumento em Recurso Extraordinário - PROCESSO CÍVEL E DO TRABAL<br>00206 - Agravo Regimental - PROCESSO CÍVEL E DO TRABALHO<br>00198 - Apelação - PROCESSO CÍVEL E DO TRABALHO<br>01728 - Apelação / Reexame Necessário - PROCESSO CÍVEL E DO TRABALHO | .F |
|                                | 01689 - Embargos de Declaração - PROCESSO CÍVEL E DO TRABALHO<br>00208 - Embargos Infringentes - PROCESSO CÍVEL E DO TRABALHO<br>00199 - Reexame Necessário - PROCESSO CÍVEL E DO TRABALHO                                                                                                    |    |

3.7) Informe o "Valor da Pretensão Recursal".

Selecione o "Juízo" onde será processado e julgado o mérito recursal. Assim, no caso de Apelação ou Agravo de Instrumento, selecione "Tribunal de Justiça".

Clique em "Avançar".

|                                | Custas de Recursos                                                            |
|--------------------------------|-------------------------------------------------------------------------------|
|                                | Exceto Julzados Especiais                                                     |
|                                |                                                                               |
| Processo:                      | **********************                                                        |
| Classe do Processo:            | 81 - Busca e Apreensão em Alienação Fiduciária - PROCESSO CÍVEL E DO TRABALHO |
|                                |                                                                               |
|                                |                                                                               |
| Foro:                          | C 1º Grau 2º Grau                                                             |
| Tabela de Classes Processuais: | PROCESSO CÍVEL E DO TRABALHO                                                  |
| Selecione a Classe Processual: | 00198 - Apelação - PROCESSO CÍVEL E DO TRABALHO                               |
| Valor da Pretensão Recursal:   | 24.739,74 * Se não houver valor de causa, preencha com zero.                  |
| Juízo de Direito:              | Selecione o Juízo de Direito 🛛 🔻                                              |
|                                | Voltar Avançar                                                                |
|                                | $\widehat{\mathbf{h}}$                                                        |

#### 3.8) Especifique a "Quantidade de Despesas Postais (AR)".

ATENÇÃO: As "Despesas Postais" remuneram os portes de "remessa" e "retorno", e sua regulamentação, e forma de cobrança, estão regulamentadas por meio de Ato Normativo disponível no link: http://www.tjes.jus.br/index.php?option=com\_content&view=article&id=10315&catid=30

| Custas de Recursos<br>Exceto Juizados Especiais                                                     |                                                                                                |  |  |  |  |
|----------------------------------------------------------------------------------------------------|------------------------------------------------------------------------------------------------|--|--|--|--|
|                                                                                                    |                                                                                                |  |  |  |  |
| Processo:                                                                                           | 0-0021020020140000014                                                                          |  |  |  |  |
| Classe Processual:                                                                                  | 81 - Busca e Apreensão em Alienação Fiduciária - PROCESSO<br>CÍVEL E DO TRABALHO               |  |  |  |  |
| Classe Processual selecionada para<br>o cálculo:                                                    | Classe Processual selecionada para<br>o cálculo: 198 - Apelação - PROCESSO CÍVEL E DO TRABALHO |  |  |  |  |
|                                                                                                    |                                                                                                |  |  |  |  |
| Informe a quantidade de Despesas<br>Postais(AR): * O valor unitário da Despesa Postal é de R\$18,70 |                                                                                                |  |  |  |  |
| Voltar Avançar                                                                                      |                                                                                                |  |  |  |  |

3.9) Informe os demais dados solicitados, digite a "Imagem de Segurança" e clique em "Avançar".

| Custas de Recursos                            |                                       |                                                   |                                                  |  |
|-----------------------------------------------|---------------------------------------|---------------------------------------------------|--------------------------------------------------|--|
| Exceto Julzados Especiais                     |                                       |                                                   |                                                  |  |
| Processo:                                     | 00000100052011000000                  | <b>H</b>                                          |                                                  |  |
| Classe Processual:                            | 81 - Busca e Apreensão<br>DO TRABALHO | o em Alienação                                    | Fiduciária - PROCESSO CÍVEL E                    |  |
| Classe Processual selecionada para o cálculo: | 198 - Apelação - PROC                 | ESSO CÍVEL E D                                    | O TRABALHO                                       |  |
| Base Legal:                                   | 0,25% do Valor da Cau                 | sa - ARTIGO 8º                                    | , "CAPUT", DA LEI 9.974/2013.                    |  |
| VRTEES de 2014 :                              | R\$ 2,5210                            |                                                   |                                                  |  |
| Total das CUSTAS PROCESSUAIS:                 | R\$ 340,34                            |                                                   |                                                  |  |
| Total das DESPESAS A SEREM PROVIDAS:          | R\$ 70,16                             |                                                   |                                                  |  |
| PAGANTES:                                     |                                       |                                                   |                                                  |  |
| Informe o(s) nome(s) do(s) PAGANTE(S). A so   | ma do campo "%" deve                  | rá ser igual a 10                                 | 00,00 %:                                         |  |
| Nome do pagante                               |                                       | Porcentagem<br>do valor total<br>a pagar<br>("%") | Identificação do Pagante<br>*Obrigatóri nformar. |  |
| 1 -                                           |                                       | 100,00 %                                          |                                                  |  |
| Digite a Imagem de Segurança:                 | Voltar Avançar                        | reinfo                                            | rced                                             |  |
|                                               | $\widehat{\mathbf{h}}$                |                                                   |                                                  |  |

3.10) Após "avançar", na nova tela, serão apresentadas a guia ou as guias geradas. Para imprimi-la(s), clique no "N<sup>0</sup> da Guia".

|              | 🔊 Guias                                                                                                    | Geradas        |           |          |              |
|--------------|----------------------------------------------------------------------------------------------------|----------------|-----------|----------|--------------|
| CLIQUE NO NÚ | MERO DA GUIA ABAIXO PARA IMPRIMIR O CÓDI                                                                                              | GO DE BARRAS P | ARA PAGAN | IENTO    |              |
| Nº da Guia   | Responsável pelo Recolhimento                                                                                                    | Тіро           | Valor     | Situação | Data Emissão |
| 140121712    | João da Silva<br>Descrição da Receita : Custas Judiciais, Emolum                                                                      | FUNEPJ         | 410,50    | EMITIDA  | 09/07/2014   |
| 仓            | Classe: 198 - Apelação - PROCESSO CÍVEL E DO<br>Valor da Pretens?o Recursal: R\$ 24.739,74<br>Qtdes Informadas de Despesas Postais: 4 | TRABALHO       |           |          |              |
|              | Fazer outra Guia                                                                                                    | do mesmo tipo  |           |          |              |

### 3.11) Após visualizar a guia, é só imprimir.

| GUIA DE RECOLHIMEN                                                                                            |                                                                           | TO DO PODER JUDICIÁRIO       | NÚMERO DA GUIA                                                                                          |
|----------------------------------------------------------------------------------------------------|---------------------------------------------------------------------------|------------------------------|----------------------------------------------------------------------------------------------------|
| TRIBUN<br>DO ESTA<br>CNPJ:27                                                                                  | AL DE JUSTIÇA<br>NDO DO ESPÍRITO SANTO<br>.476.100/0001-45                | JUIZO<br>TRIBUNAL DE JUSTIÇA | 140125874                                                                                               |
| IDENTIFICAÇÃO (CPF                                                                                            | CAÇÃO (CPF) NOME OU RAZÃO SOCIAL<br>José da Silva                         |                              |                                                                                                    |
| Classe: 198 - Apelaçã<br>Valor da Pretensão Re<br>Qtdes Informadas de                                         | o - PROCESSO CÍVEL E DO T<br>cursal: R\$ 24.739,74<br>Despesas Postais: 2 | RABALHO                      |                                                                                                    |
| PAGÁVEL EXCLUSIVAM                                                                                            |                                                                           |                              | REFERÊNCIA: 201                                                                                         |
| PAGÁVEL EXCLUSIVAM<br>RECOLHIMENTO PARA                                                                       | ENTE NO <b>BANESTES</b><br>FUNEPJ - CNPJ: 27.476.100/                     | /0001-45                     | REFERÊNCIA: 201<br>VIGÊNCIA: 201                                                                        |
| PAGÁVEL EXCLUSIVAM<br>RECOLHIMENTO PARA<br>DESCRIÇÃO DA RECEI<br>Custas Judiciais, Emolu                      | ENTE NO <b>BANESTES</b><br>FUNEPJ - CNPJ: 27.476.100/<br>TA<br>mentos     | /0001-45                     | REFERÊNCIA: 203<br>VIGÊNCIA: 203<br>VIGÊNCIA: 203<br>375,42                                             |
| PAGÁVEL EXCLUSIVAM<br>RECOLHIMENTO PARA<br>DESCRIÇÃO DA RECEI<br>Custas Judiciais, Emolu<br>a do Contribuinte | ENTE NO <b>BANESTES</b><br>FUNEPJ - CNPJ: 27.476.100/<br>TA<br>mentos     | /0001-45                     | REFERÊNCIA: 203<br>VIGÊNCIA: 203<br>VIGÊNCIA: 203<br>VALOR DA RECEITA<br>375,42<br>AUTENTICAÇÃO MECÂNIO |

| 85810000003 0 7542                             | 0256201 1 41231140125 1 87400000000 5      | AUTENTICAÇÃO MECÂNICA              |
|------------------------------------------------|--------------------------------------------|------------------------------------|
| RECOLHIMENTO PARA P<br>Custas Judiciais, Emolu | UNEPJ - CNPJ: 27.476.100/0001-45<br>mentos | VALOR DA RECEITA<br>375,42         |
| 140125874                                      | COMARCA<br>TRIBUNAL DE JUSTIÇA             | REFERÊNCIA: 2014<br>VIGÊNCIA: 2014 |
| NÚMERO DA GUIA                                 | NOME OU RAZÃO SOCIAL<br>José da Silva      | IDENTIFICAÇÃO (CPF)                |